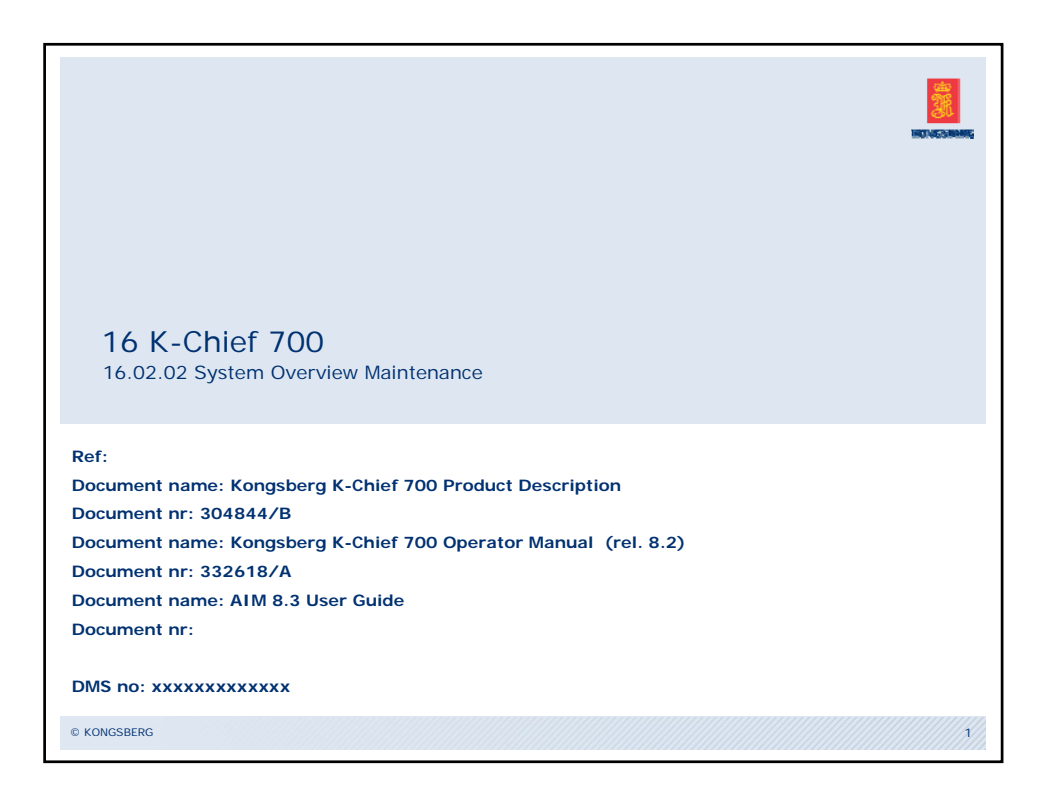

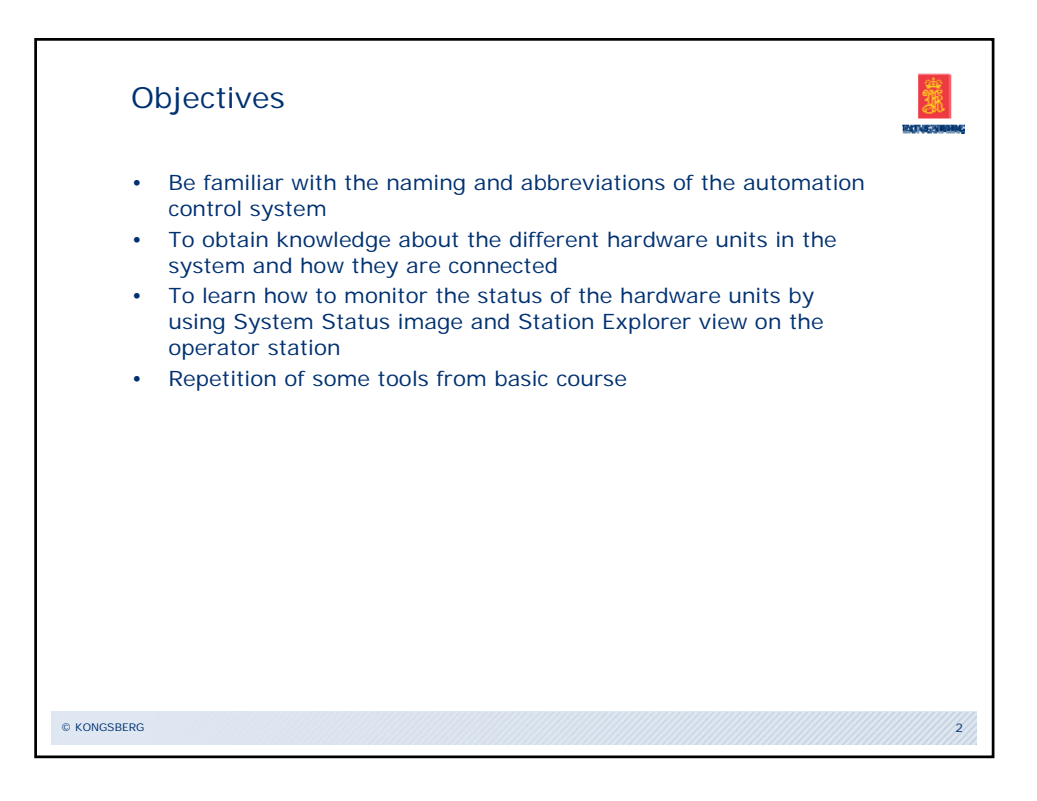

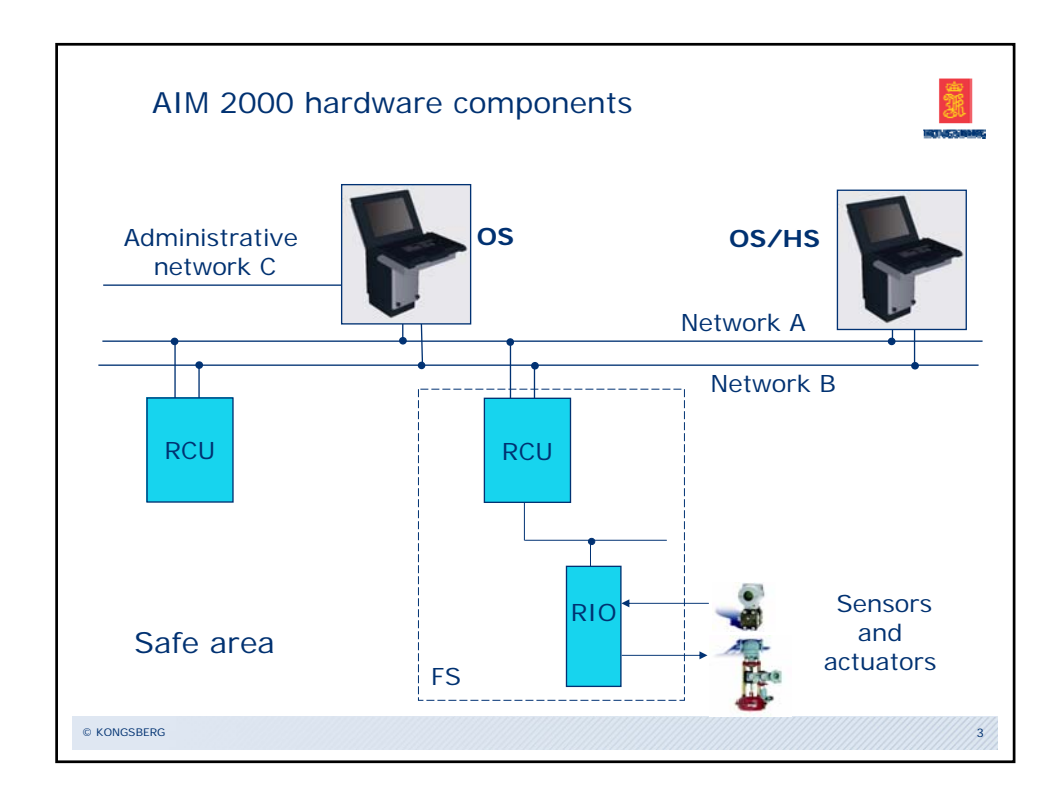

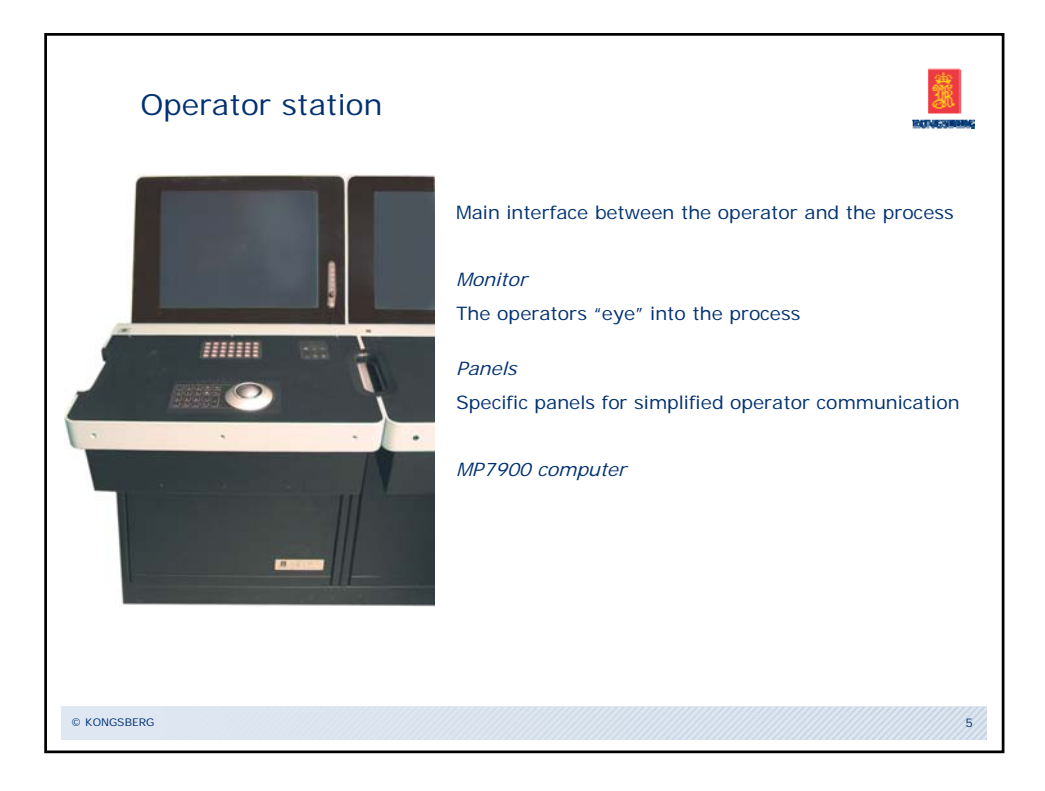

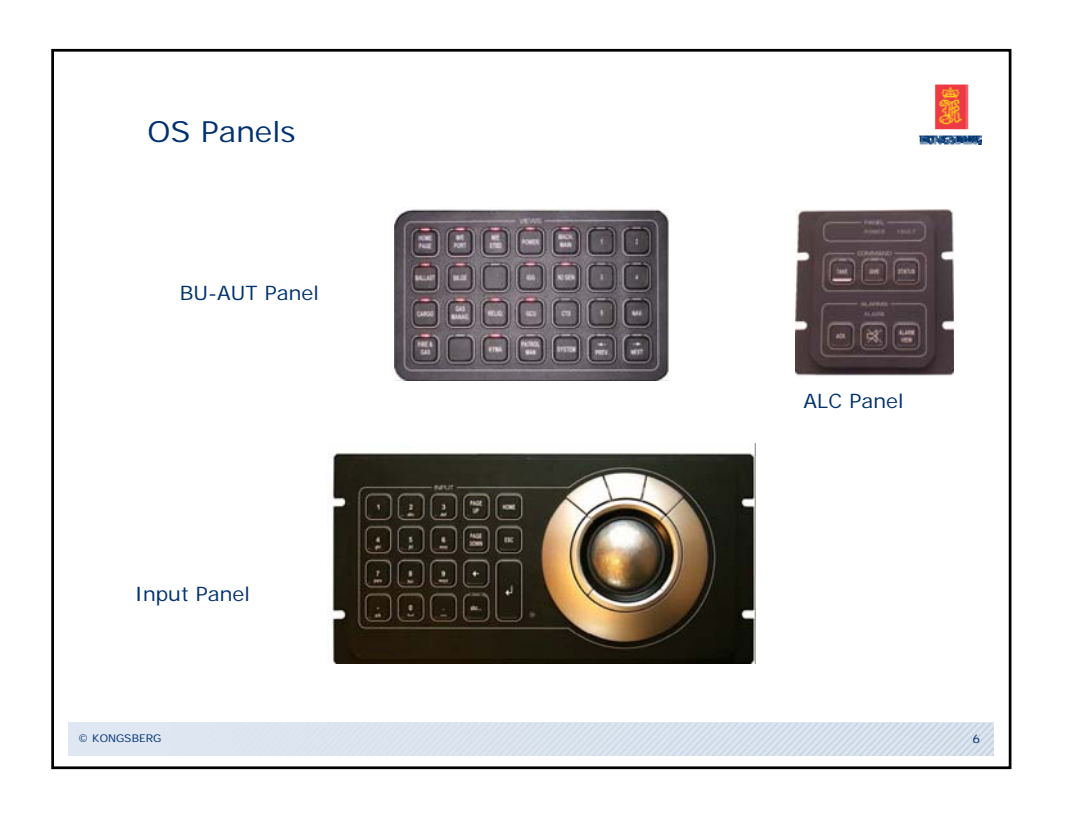

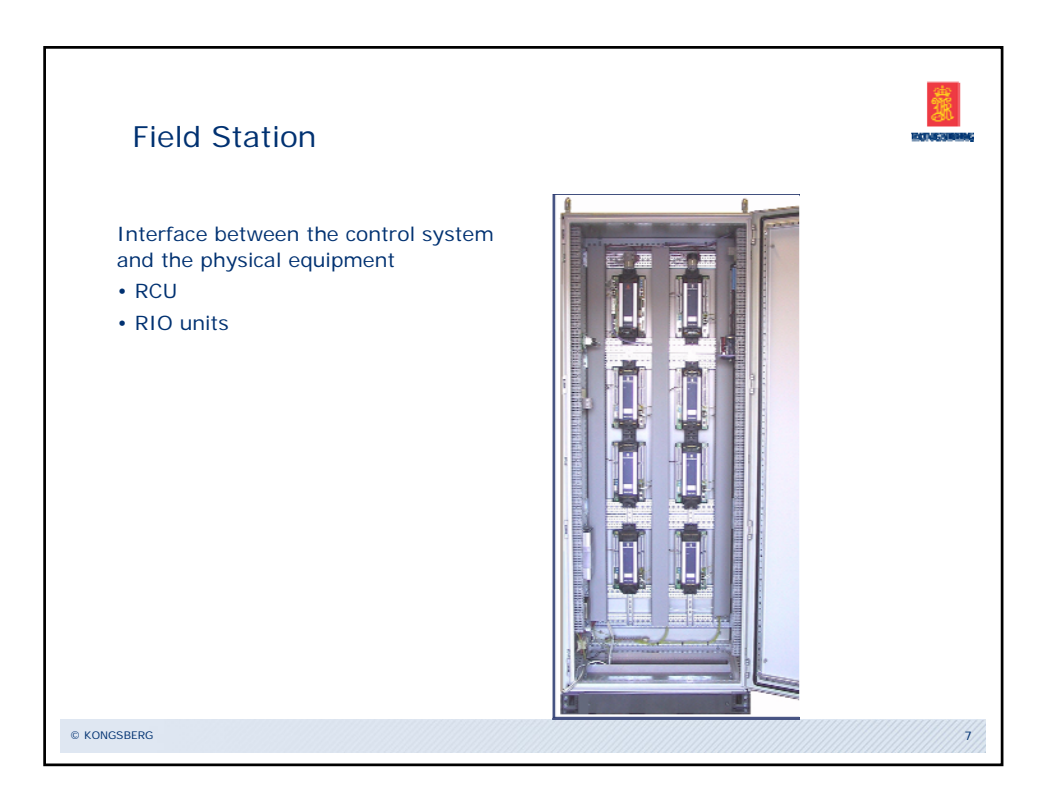

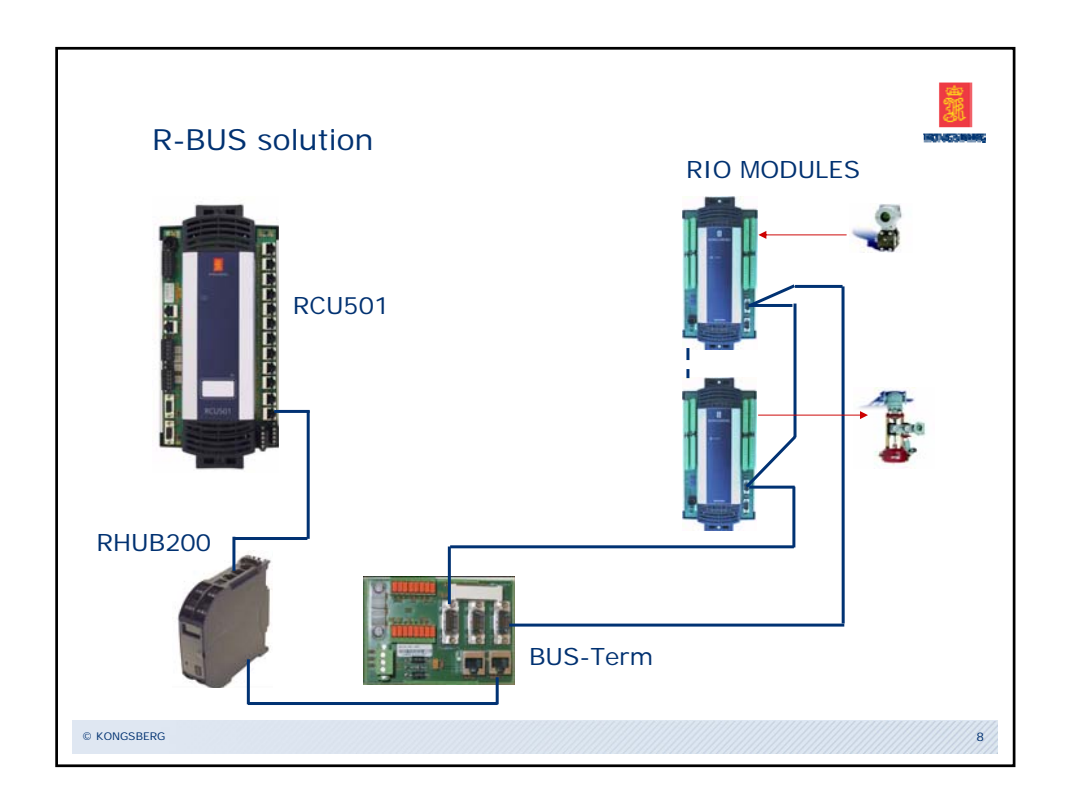

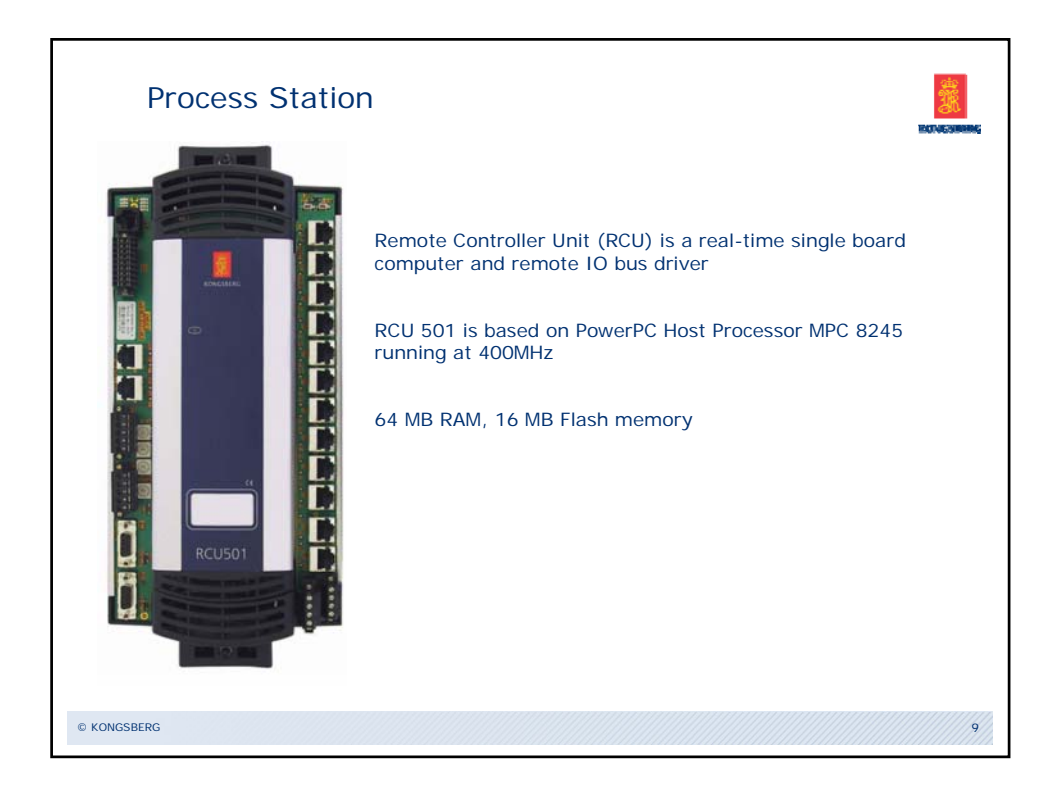

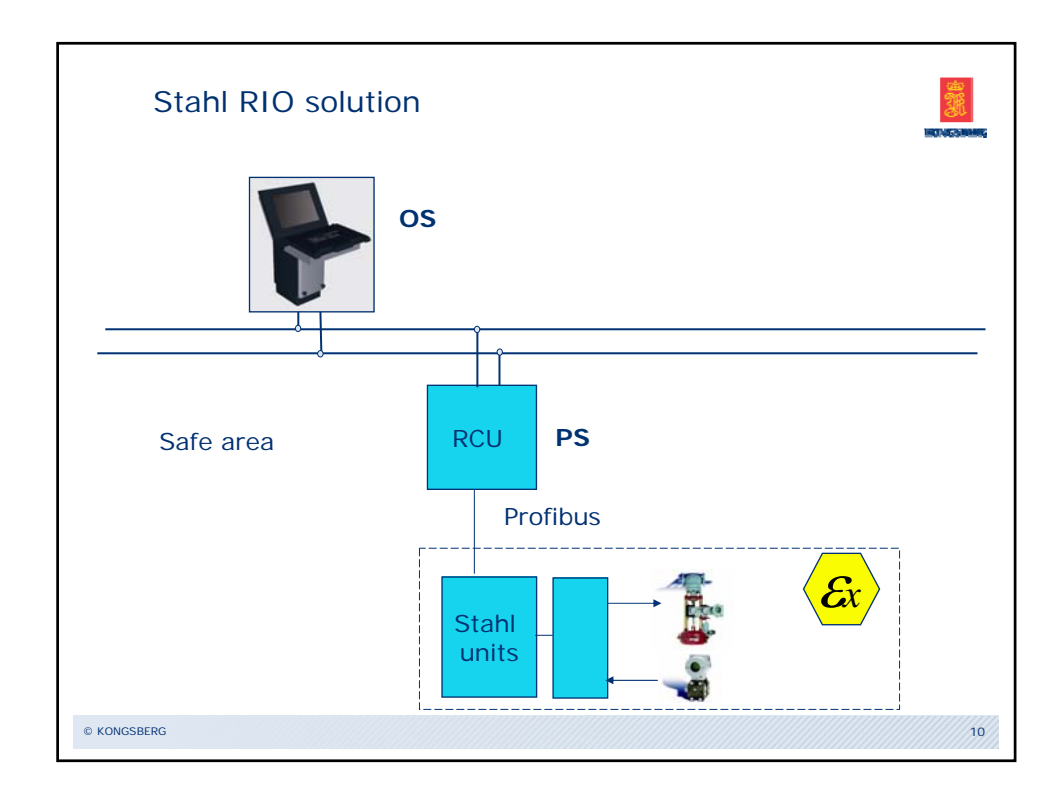

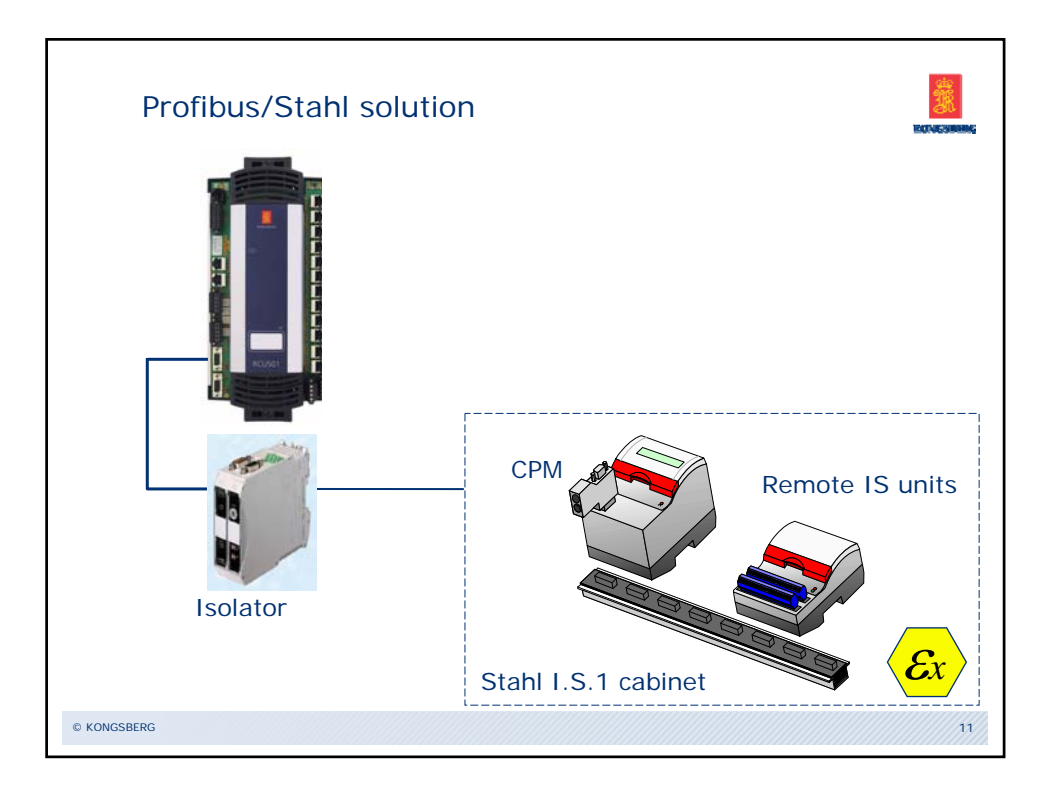

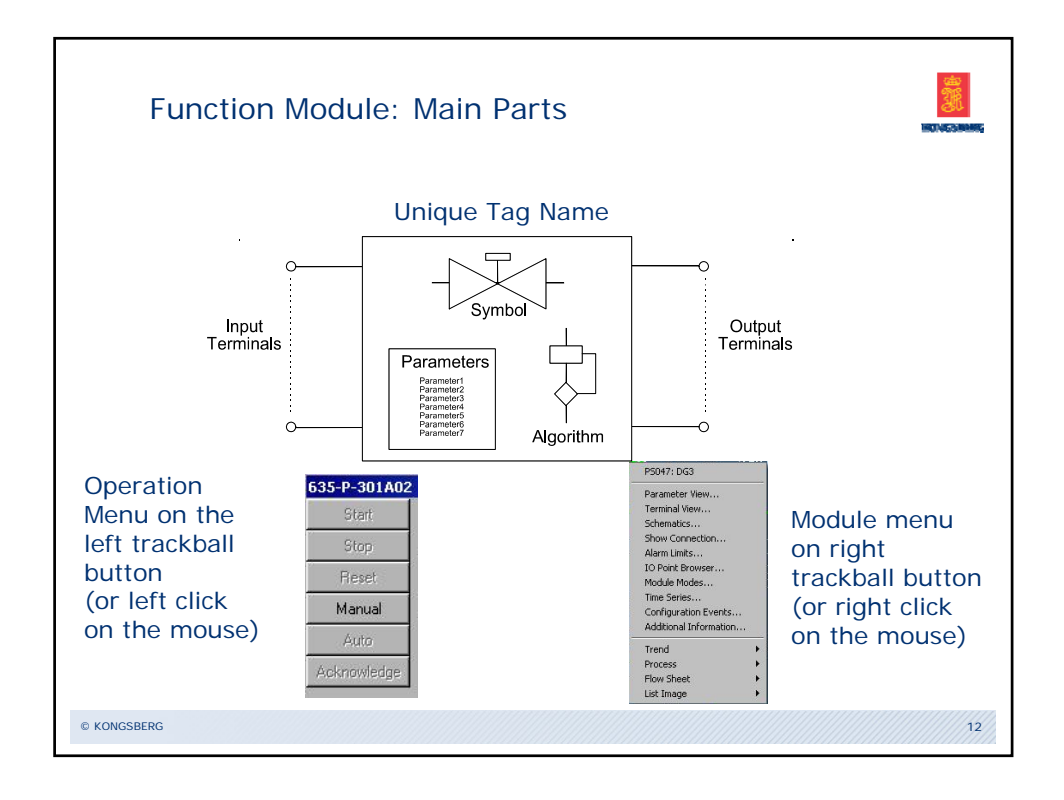

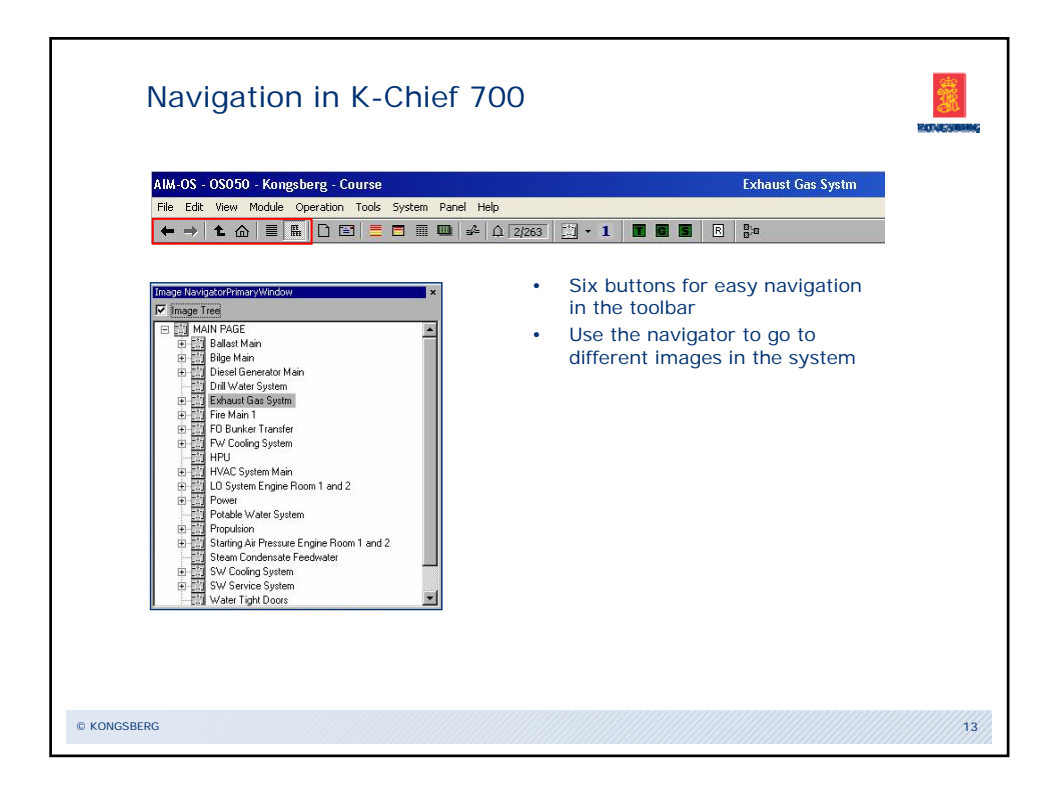

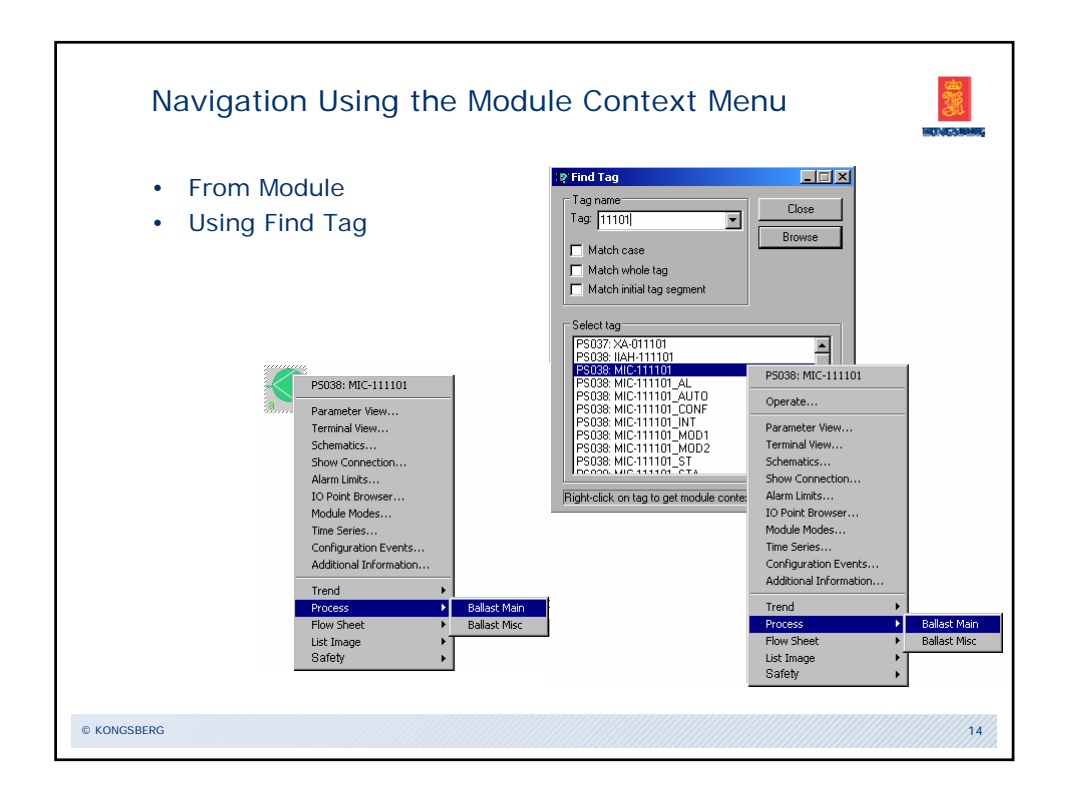

| Eie      | Edit ⊻iew Mode        | ule <u>T</u> ools <u>H</u> elp  | i ma -4              | • 19 • 1 V L •                   | ⊧ <del>1</del> ⊭ 40 €0 €0  | ۵lar    | m filters | Default |         | <b>_</b>  |
|----------|-----------------------|---------------------------------|----------------------|----------------------------------|----------------------------|---------|-----------|---------|---------|-----------|
| ĹТ       | Time                  | <br>Tag                         | Terminal             | Description                      | Failure                    | Orginat | Туре      | CmdG    | State L | imit Memb |
| * 23     | 10:09:00 26/10        | LOADCALC_ALA                    | Meas1                | Load Calculator alive Count      | Alarm State                | Misc1   | Proces    | Ballas  | DigAl   | A         |
| * 🖾      | 10:06:08 26/10        | LCAH-081102                     | Meas2                | FWD AUX MACH RM BILGE            | Alarm state                | Misc2   | Proces    | Bilge   | DigAl   | A         |
| *        | 10:06:08 26/10        | LCAH-081101                     | Meas2                | FWD AUX MACH RM BILGE            | Alarm state                | Misc2   | Proces    | Bilge   | DigAl   | A         |
| *        | 10:05:47 26/10        | LCAH-081117                     | Meas2                | CENT E/R BILGE WELL P-           | Alarm state                | PmsCe   | Proces    | Bilge   | DigAl   | AB        |
| *        |                       |                                 |                      |                                  |                            |         |           |         |         |           |
| <u></u>  | 10:04:49 26/10        | Asafe                           |                      |                                  | COMMUNICATION FAULT        | F&G-F0  | System    |         | DigAl   |           |
|          | 10:04:35 26/10        | JI-032166                       | IOErr                | AFT Fire Pump (P) Power          | IO Error                   | F&G-F0  | Proces    | Fire&   | DigAl   |           |
| 2        | 10:04:35 26/10        | IIAH-032165                     | IOErr                | AFT Fire Pump (P) Current        | IO Error                   | F&G-F0  | Proces    | Fire&   | DigAl   |           |
| 2        | 10:04:35 26/10        | IIAH-081216                     | IOErr                | FWD No.1 Fire Jockey Pp C        | IO Error                   | F&G-F0  | Proces    | Fire&   | DigAl   |           |
| <u> </u> | 10:04:35 26/10        | IIAH-081217                     | IOErr                | FWD No.2 Fire Jockey Pp C        | IO Error                   | F&G-F0  | Proces    | Fire&   | DigAl   |           |
| 愈        | 10:04:33 26/10        | JI-032166                       | ProMeas              | Located in FS49                  | RIO: Open loop/Cable break | F&G-F0  | System    |         | DigAl   | A         |
| a b      | Nunamic Alarr         | n Page A Static Ali             | ann Page             | Historic Event Page 1 Dyna       | nic Event Page             |         |           |         |         |           |
| For He   | lo, press F1          | ITT age A State Ma              | annrage j            | Thistoric Event Page A Dyna      | OK                         |         |           |         |         |           |
| D<br>•   | ynami<br>* inc<br>Use | c Alarm<br>licates a<br>TBI 🖪 f | Pag<br>an u<br>for q | le<br>nacknowled<br>uick navigat | ged alarm<br>ion to Proce  | ess l   | Ima       | ige     |         |           |

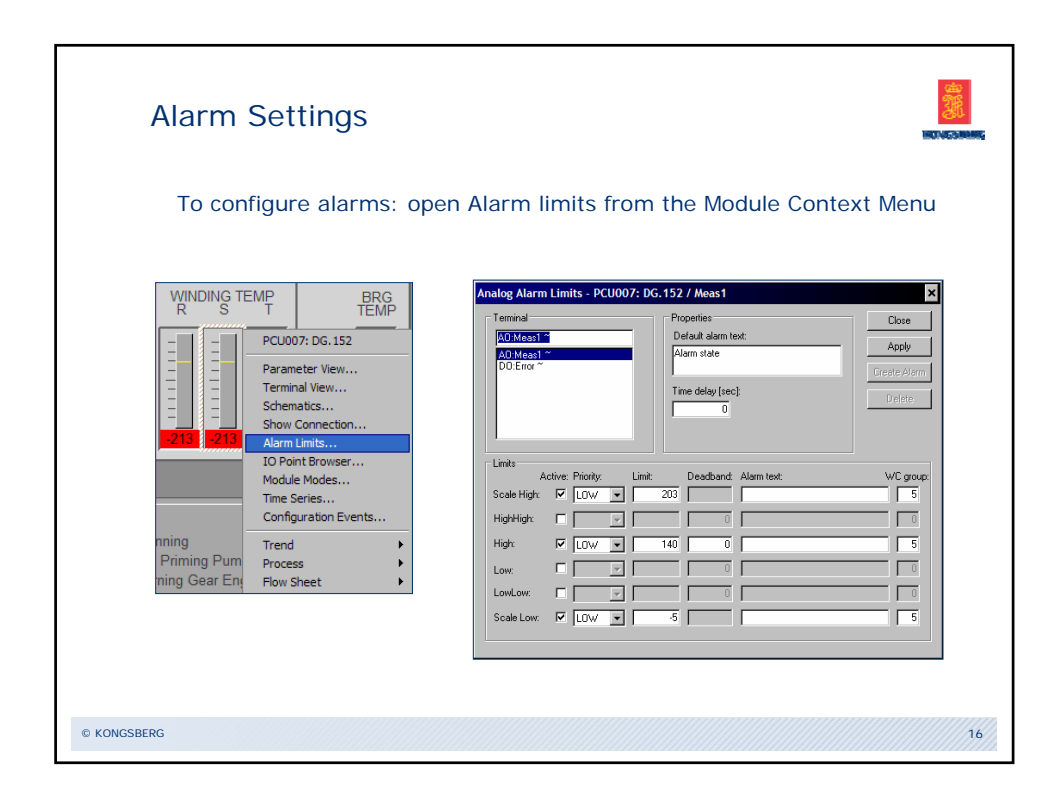

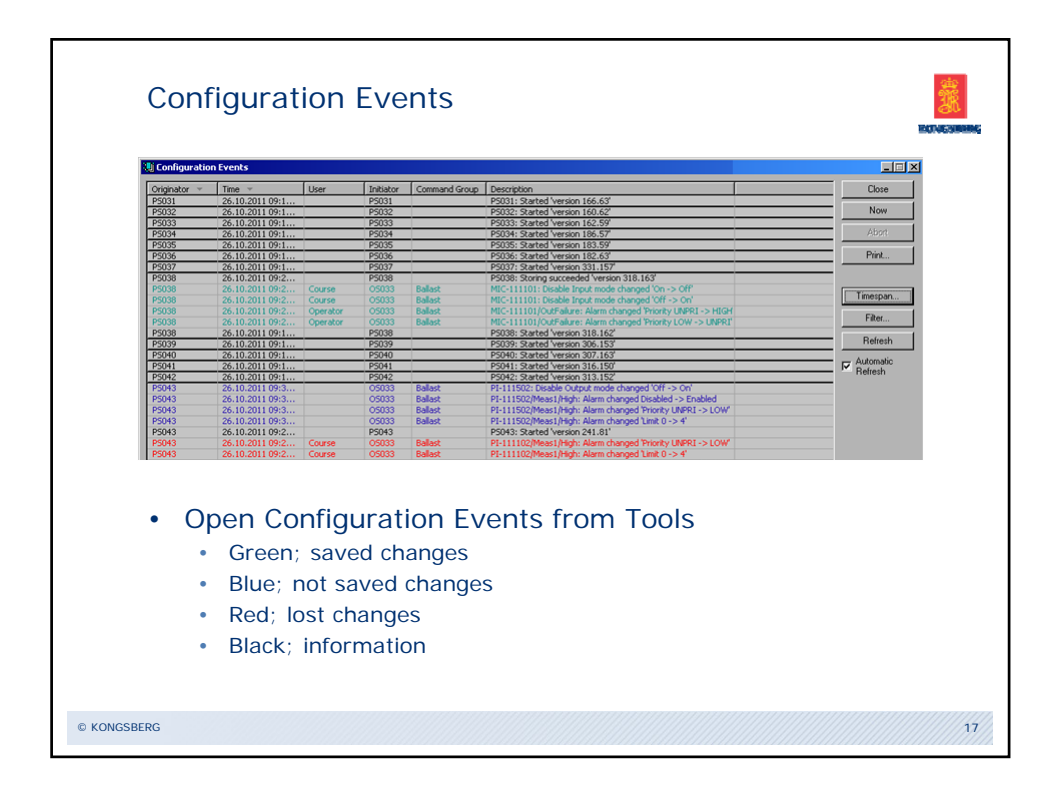

|       | S                 | oolbar:                           | m St                            | atu            | JS                               |                           |                             |                   |                       |                 |                 |      |        |                   | INCLU             |         |
|-------|-------------------|-----------------------------------|---------------------------------|----------------|----------------------------------|---------------------------|-----------------------------|-------------------|-----------------------|-----------------|-----------------|------|--------|-------------------|-------------------|---------|
| Π     | Station           | Status                            | Exceptional<br>Modes            | Spare<br>Time  | Syster<br>Net State              | m Status<br>1/0<br>Errors | 1/0<br>Status               | Serial<br>Frrors  | Serial<br>Status      | Other<br>Errors | Other<br>Status | Free | Uptime | Started           | Last Reported     | Version |
|       | PC1034            | Operational                       | SA+AI                           |                | 08                               | 8                         | FRROR                       |                   | otatao                | LITOTO          | OK              | 0    | 204b   | 24/10/06 01:09:39 | 24/10/06 03:42:34 | 33.68   |
|       | PCLI032           | Operational                       | SA+AI                           | 0              | OK                               | 9                         | ERROR                       |                   |                       |                 | OK              | 0    | 2.02 h | 24/10/06 01:09:42 | 24/10/06 03:12:28 | 35.61   |
|       | PCU041            | Operational                       | SA+AI                           | 0              | OK                               | 9                         | ERROR                       |                   |                       |                 | OK              | 0    | 2.04 h | 24/10/06 01:09:51 | 24/10/06 03:12:26 | 43.98   |
|       | PCU042            | Operational                       | SA+AI                           | 0              | OK                               | 9                         | ERROR                       |                   |                       |                 | OK              | 0    | 2.02 h | 24/10/06 01:09:54 | 24/10/06 03:12:30 | 30.87   |
|       | PCU043            | Operational                       | SA+AI                           | 0              | OK                               | 1                         | ERROR                       |                   |                       |                 | OK              | 0    | 2.02 h | 24/10/06 01:09:57 | 24/10/06 03:12:33 | 25.56   |
|       | PCU044            | Operational                       | SA+AI                           | 0              | OK                               | 1                         | ERROR                       |                   |                       |                 | OK              | 0    | 2.02 h | 24/10/06 01:10:00 | 24/10/06 03:12:26 | 24.57   |
|       | PCU045            | Operational                       | SA+AI                           | 0              | OK                               | 1                         | ERROR                       |                   |                       |                 | OK              | 0    | 2.02 h | 24/10/06 01:10:03 | 24/10/06 03:12:29 | 29.59   |
|       | PCU046            | Operational                       | SA+AI                           | 0              | OK                               | 1                         | ERROR                       |                   |                       |                 | OK              | 0    | 2.02 h | 24/10/06 01:10:06 | 24/10/06 03:12:32 | 30.63   |
|       | PCU051            | Operational                       | SA+AI                           | 0              | OK                               | 2                         | ERROR                       |                   |                       |                 | OK              | 0    | 2.02 h | 24/10/06 01:10:12 | 24/10/06 03:12:28 | 84.91   |
|       | PCU052            | Operational                       | SA+AI                           | 0              | OK                               | 2                         | ERROR                       |                   |                       |                 | OK              | 0    | 2.02 h | 24/10/06 01:10:16 | 24/10/06 03:12:32 | 85.92   |
|       | PCU053            | Operational                       | SA+AI                           | 0              | OK                               | 3                         | ERROR                       |                   |                       |                 | OK              | 0    | 2.02 h | 24/10/06 01:10:18 | 24/10/06 03:12:33 | 71.89   |
|       | PCU131            | Not Reported                      |                                 |                |                                  |                           |                             |                   |                       |                 |                 |      |        |                   |                   |         |
|       | PCU132            | Not Reported                      |                                 |                |                                  |                           |                             |                   |                       |                 |                 |      |        |                   |                   |         |
|       | PCU141            | Not Reported                      |                                 | /              |                                  |                           |                             |                   |                       |                 |                 |      |        |                   |                   |         |
| R     | Col<br>PSS<br>Ado | oured o<br>tatus (PSB<br>ditional | cells ir<br>ackup ( PS<br>pages | ndic<br>Loadin | ate e<br>g <u>( PS</u> F<br>n be | error<br>Redundar<br>Cho  | rs<br>ncy <u>{</u> 0<br>sen | sins sta<br>by ta | tus <u>{</u> №<br>abs | et Status 🖊     |                 |      |        |                   |                   |         |
| © KON | IGSBERG           |                                   |                                 |                |                                  |                           |                             |                   |                       |                 |                 |      |        |                   |                   | 18      |

| Station                                                                                                    | Backup Time       | Elapsed Backup Time   | Number Of Backup Servers                                | Backup Server List                                       | Backup Progress | Backup Status | Version |
|----------------------------------------------------------------------------------------------------|-------------------|-----------------------|---------------------------------------------------------|----------------------------------------------------------|-----------------|---------------|---------|
| PS031                                                                                                    | 19/10/11 08:53:22 | 27 5                  | 3                                                       | 05031,05034,05097                                        |                 | OK            | 451.0   |
| P:0032                                                                                                    | 19/10/11 08:53:26 | 20.5                  | 3                                                       | 05031,05034,05097                                        |                 | OK            | 426.0   |
| P\$035                                                                                                    | 19/10/11 08:53:59 | 27.6                  | 3                                                       | 05031.05034.05097                                        |                 | OK            | 420.0   |
| PS015                                                                                                    | 19/10/11 08:54:03 | 28 5                  | 3                                                       | 05031.05034.05097                                        |                 | OK            | 418.0   |
| P5036                                                                                                    | 19/10/11 08:54:05 | 29.1                  | 3                                                       | 05031.05034.05097                                        |                 | OK            | 418.0   |
| P5036                                                                                                    | 19/10/11 08:54:09 | 28 1                  | 3                                                       | 05031.05034.05097                                        |                 | OK            | 413.0   |
| PS037                                                                                                    | 19/10/11 08:54:12 | 29.5                  | 3                                                       | 05031.05034.05097                                        |                 | OK            | 423.0   |
| PS039                                                                                                    | 19/10/11 08:54:14 | 31 s                  | 3                                                       | OS031.OS034.OS097                                        |                 | OK            | 470.0   |
| PS040                                                                                                    | 19/10/11 08:54:17 | 30 s                  | 3                                                       | 05031,05034,05097                                        |                 | OK            | 496.0   |
| PS041                                                                                                    | 19/10/11 08:54:20 | 29 s                  | 3                                                       | OS031,OS034,OS097                                        |                 | ОК            | 465.0   |
| PS042                                                                                                    | 19/10/11 08:54:25 | 33 s                  | 3                                                       | OS031,OS034,OS097                                        |                 | OK            | 454.0   |
|                                                                                                    |                   |                       |                                                         |                                                          |                 |               |         |
| < ►\ PS                                                                                                    | Status PS Bac     | kup <u>(PS Loadin</u> | g ∬ PS Redundancy                                       | /OS/HS Status /                                          | Net Status /    | [             |         |
| Sourcelars FX651  Complete Mode Sourcelars FX651  Complete Mode Sourcelars fX65  Sourcelars fX65  Sourcelars  Sourcelars | Status PS Bac     | kup (PS Loadin        | g <u>k</u> PS Redundancy<br>Store P<br>• Alar<br>• IO ( | <u>(OSHS Status )</u><br>S Configu<br>m Chang<br>Changes | Net Status /    | I             |         |

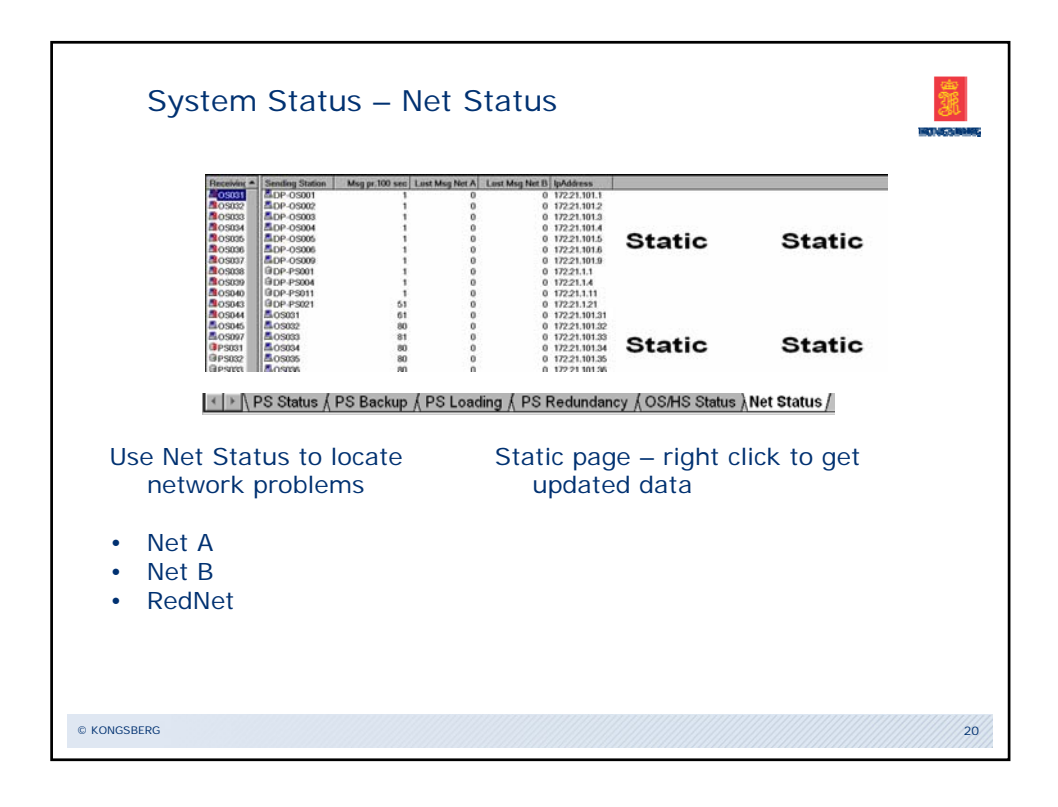

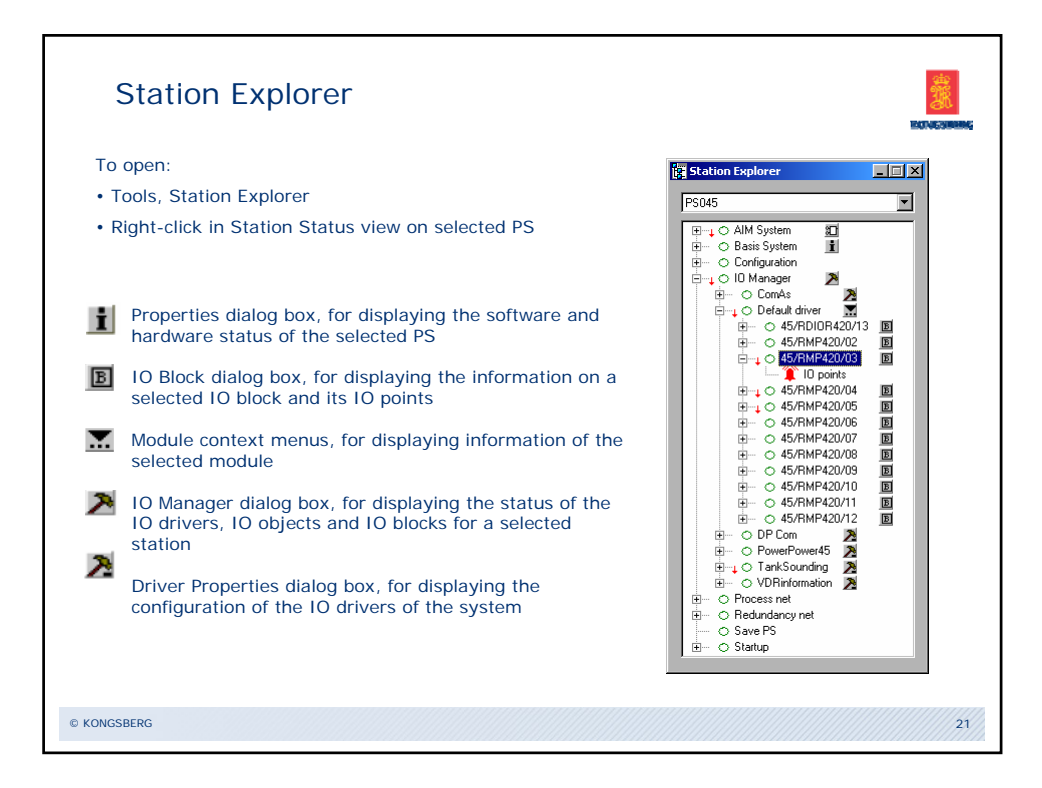

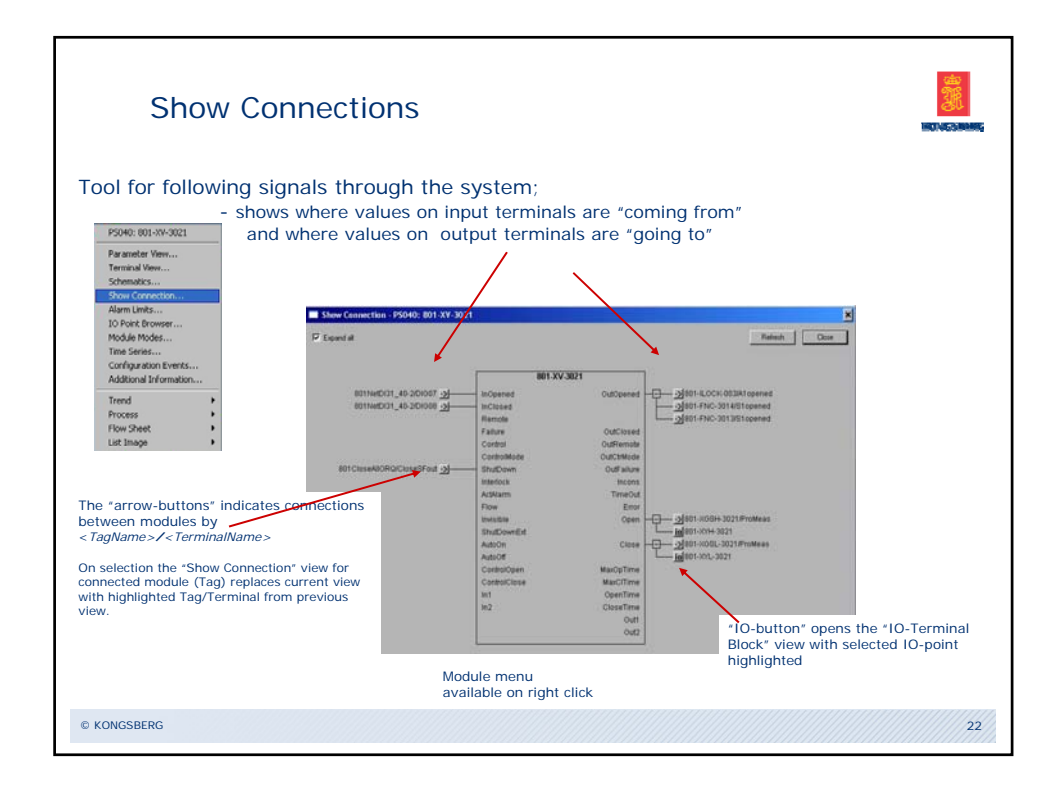

![](_page_10_Figure_1.jpeg)

![](_page_11_Figure_0.jpeg)

![](_page_11_Picture_1.jpeg)

![](_page_12_Figure_0.jpeg)